## Connexion à AbulÉdu avec Mac OS X

Pour se connecter à AbulÉdu depuis un ordinateur utilisant le système d'exploitation Mac OS X, il faut s'assurer d'abord d'avoir installé X11 qui est donné comme logiciel optionnel dans le DVD original d'installation de Mac OS X.

Ensuite on lance Terminal et on lance la commande :

```
macosx:~ X -query servecole :1
```

et quelques instants après vous aurez la fenêtre de connexion d'AbulÉdu en plein écran.

Cela peut être gênant car la fenêtre AbulÉdu se superpose avec toute autre application Mac que vous pouvez avoir ouverte et le passage de l'une à l'autre est parfois problématique.

Si on dispose de Mac OS X 10.5 (Leopard) il est conseillé d'activer Spaces dans les préferences, et d'associer Terminal à un espace différent de celui utilisé pour toute autre application.

Lorsqu'on lancera la connexion avec la commande ci-dessus, l'écran d'authentification d'AbulÉdu occupera un espace dédié, permettant ainsi de travailler en parallèle dans l'environnement Mac et dans celui d'AbulÉdu TX.

Pour quitter, fermez l'application Xquartz depuis le Dock.

From: https://docs.abuledu.org/ - La documentation d'AbulÉdu

Permanent link: https://docs.abuledu.org/abuledu/administrateur/configbasemacos?rev=1243172325

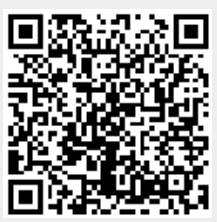

Last update: 2009/05/24 15:38